## MANDATORY INSTALLATION OF 2 FACTOR AUTHENTICATION (2FA) FOR ACCESSING GOVERNMENT EMAIL SERVICES USING KAVACH APPLICATION

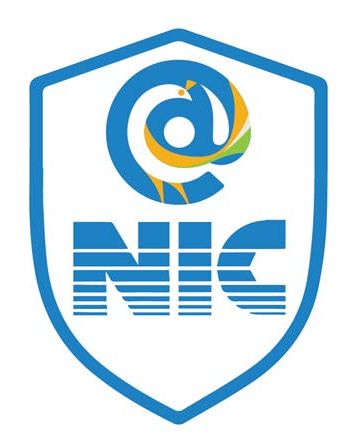

### The below mentioned Error shows without Kavach app

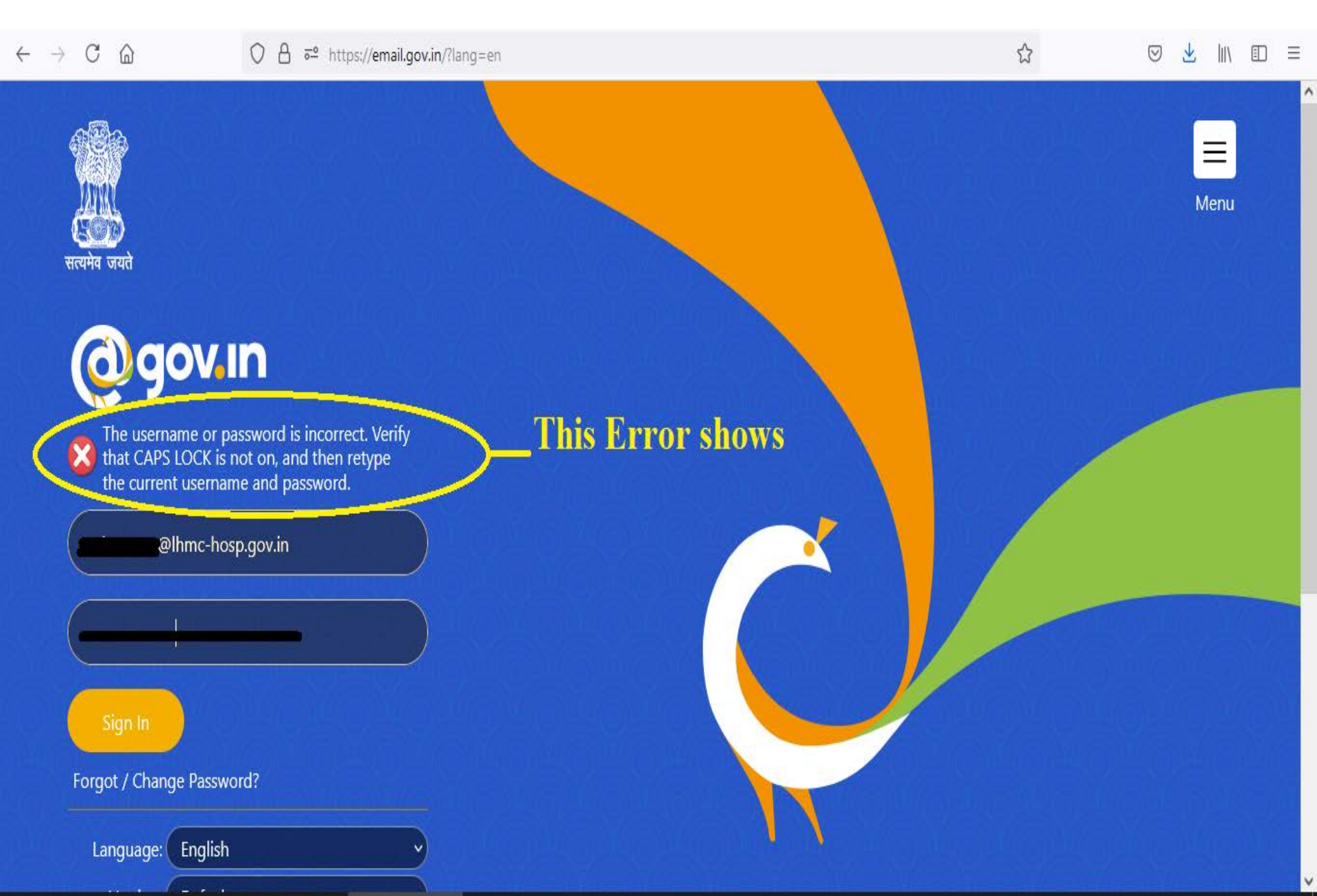

## **Minimum Requirements**

## Desktop:

- •Windows 7 & above
- •MAC 10.11
- •Ubuntu 19.04
- •CentOS/RedHat 6.9

## Mobile:

Android OS: 2.3 and aboveiOS: 7.0 and above

## Go to

# https://kavach.mail.gov.in

# In Every device

#### Login Page-Kavach

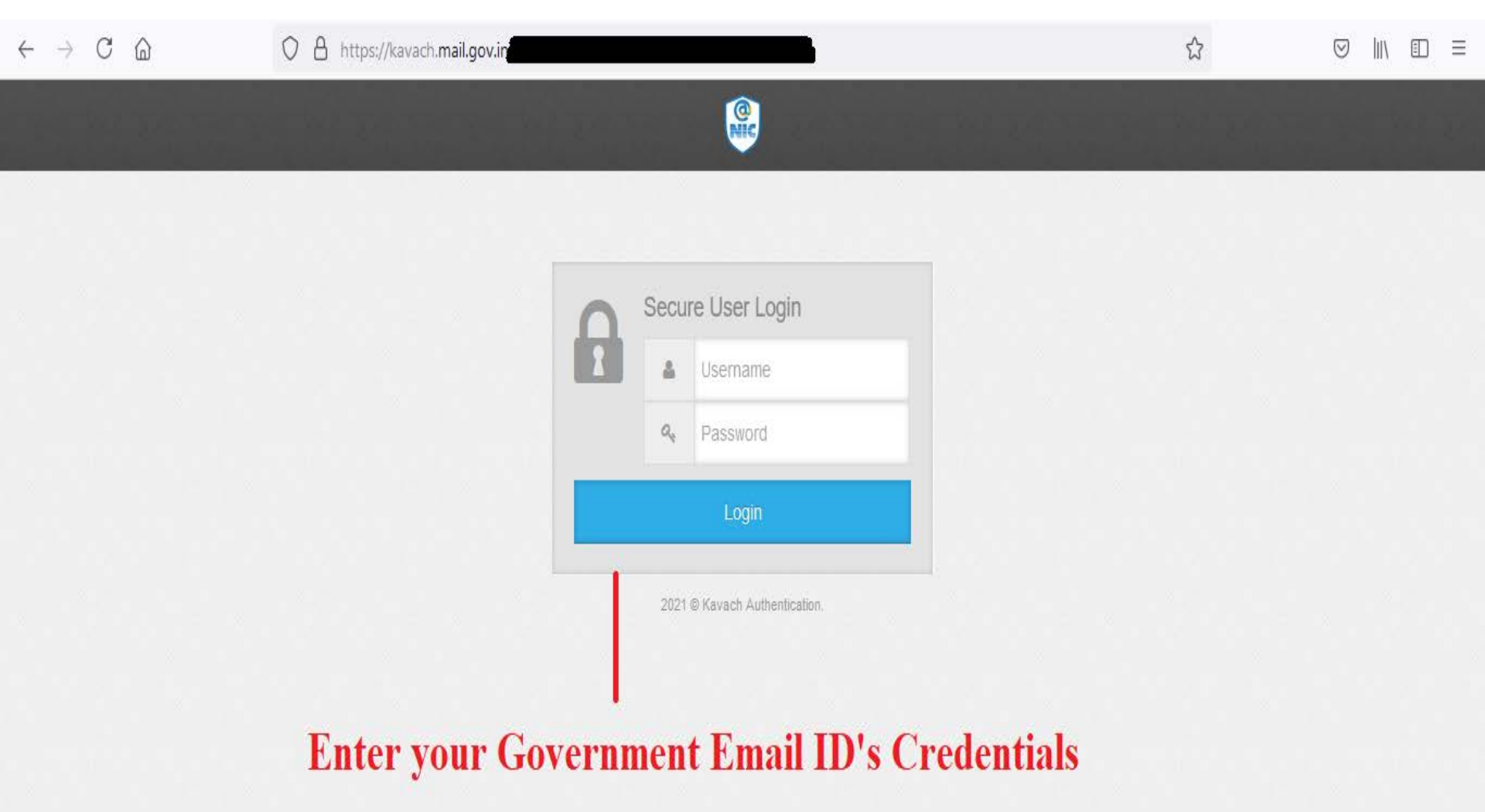

#### After entering your Credentials (User ID & Password)

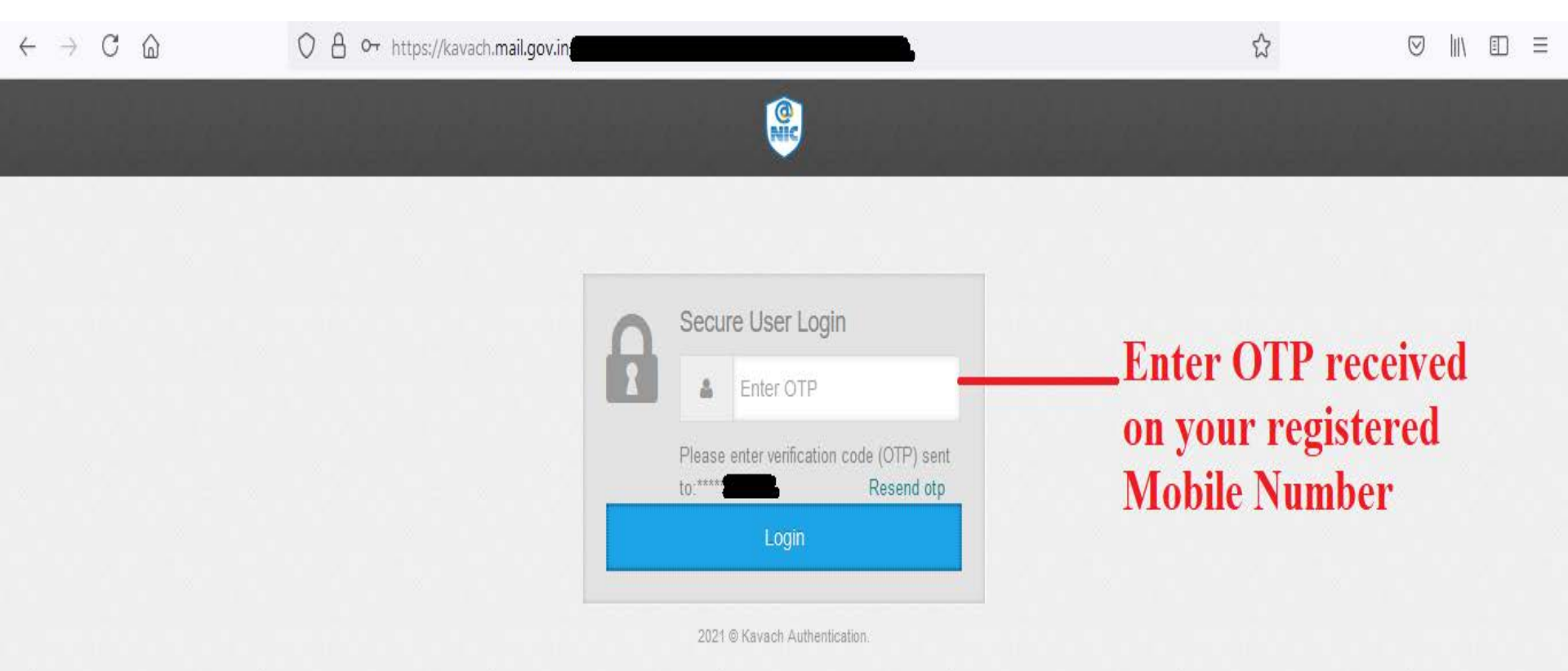

#### **Below Screen appears**

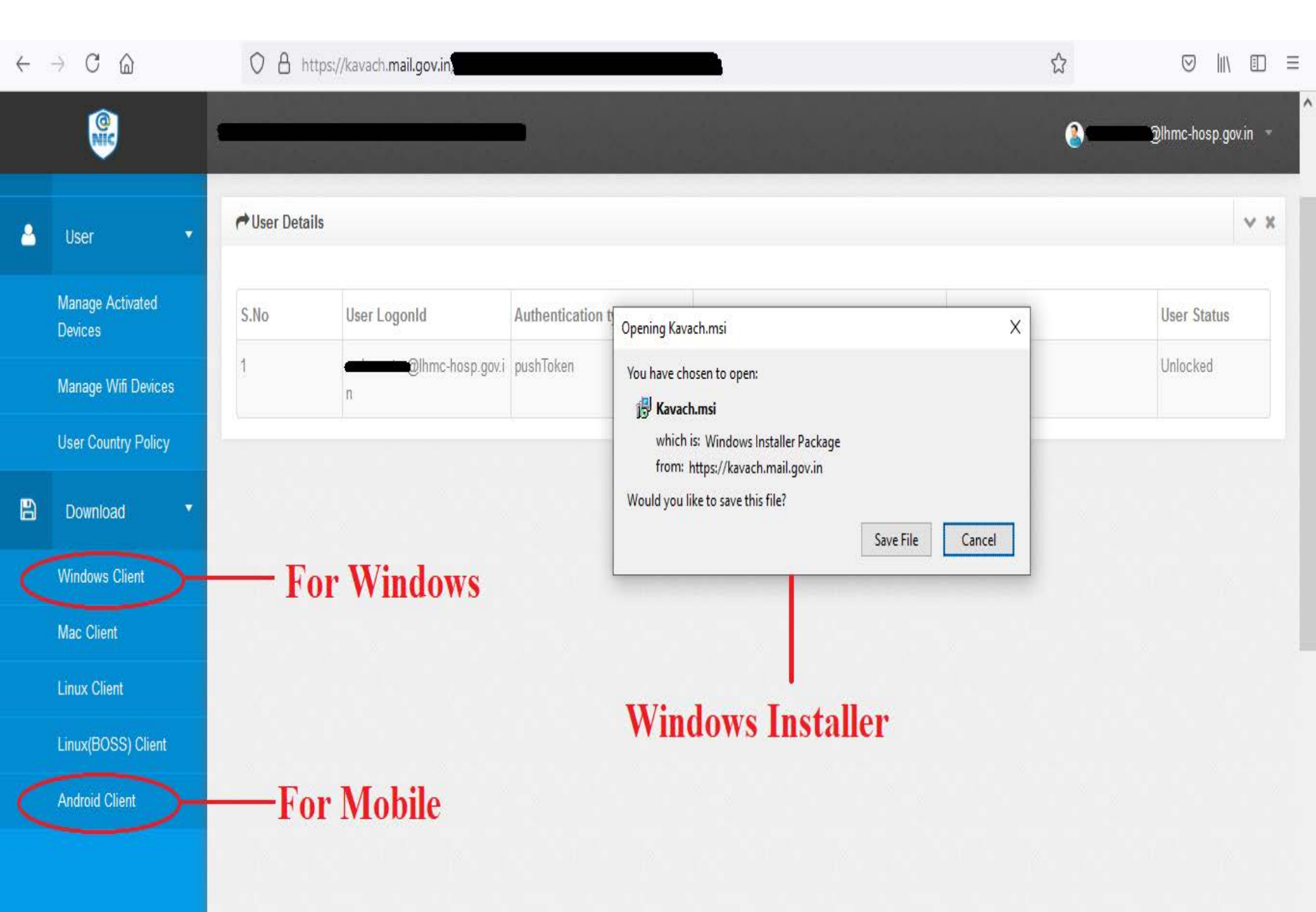

#### **Below Screen appears**

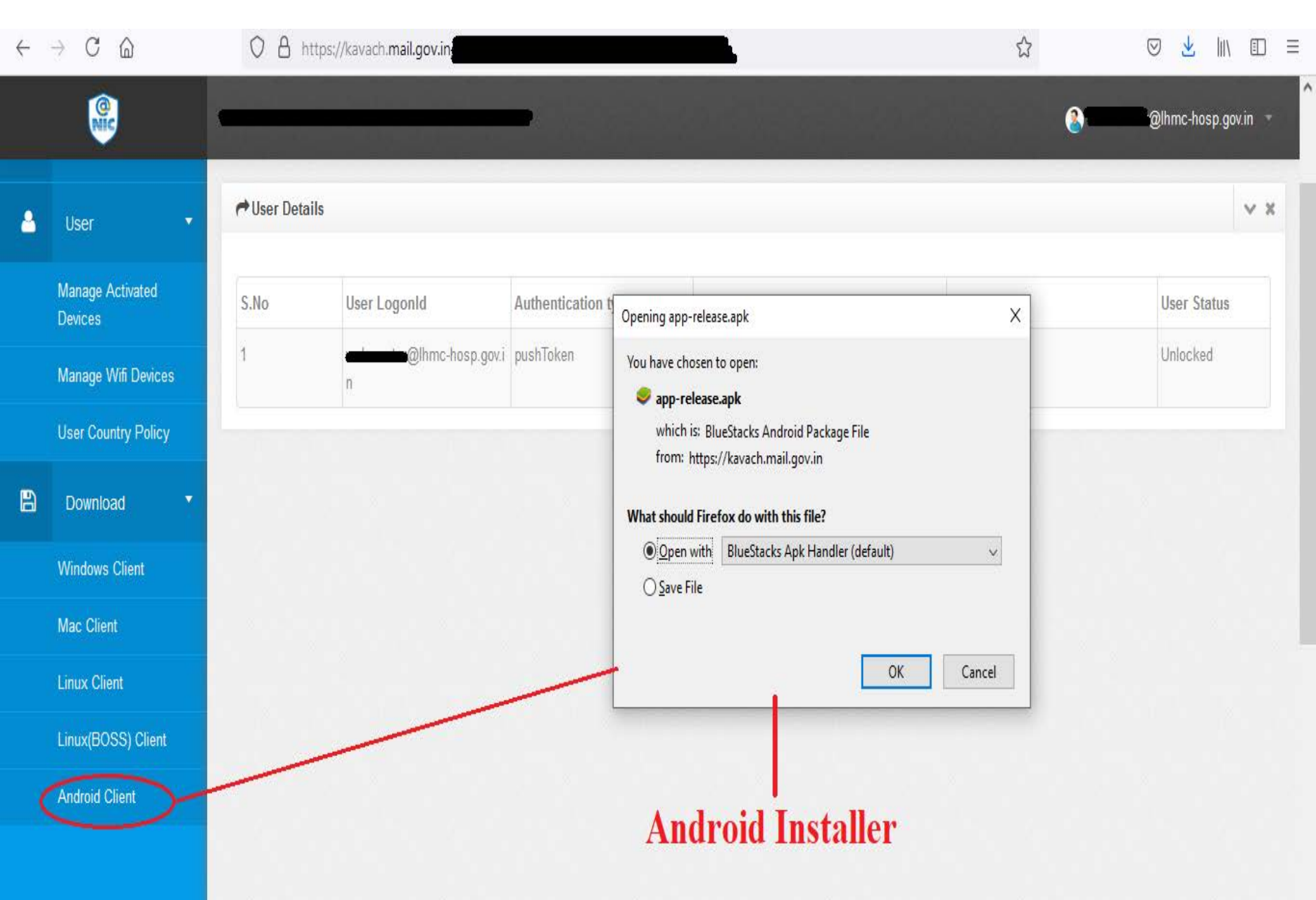

#### **Installation Process of Kavach app in Windows**

| ₿ KavachAuthentication – 🗆 🗙                                                                                                    | KavachAuthentication - 〇 ×                                                                                                    |
|----------------------------------------------------------------------------------------------------|----------------------------------------------------------------------------------------------------|
| Welcome to the KavachAuthentication Setup<br>Wizard 1                                                                                                    | Select Installation Folder                                                                                                    |
| The installer will guide you through the steps required to install KavachAuthentication on your<br>computer.                                                                                                    | The installer will install KavachAuthentication to the following folder.<br>To install in this folder, click "Next". To install to a different folder, enter it below or click "Browse". |
|                                                                                                    | Eolder: Browse Disk Cost                                                                                                    |
| WARNING: This computer program is protected by copyright law and international treaties.<br>Unauthorized duplication or distribution of this program, or any portion of it, may result in severe civil<br>or criminal penalties, and will be prosecuted to the maximum extent possible under the law. | Install KavachAuthentication for yourself, or for anyone who uses this computer:<br><ul> <li>Everyone</li> <li>Just me</li> </ul>                                                        |
| Cancel < Back Next >                                                                                                    | Cancel < Back Next >                                                                                                    |
| 🛃 KavachAuthentication - 🗆 🗙                                                                                                    | Image: BayachAuthentication     −     □     ×                                                                                                    |
| Confirm Installation                                                                                                    | Installation Complete                                                                                                    |
| The installer is ready to install KavachAuthentication on your computer.                                                                                                    | KavachAuthentication has been successfully installed.                                                                                                    |
| Click "Next" to start the installation.                                                                                                    | Click "Close" to exit.                                                                                                    |
| 3                                                                                                    | 4                                                                                                    |
| Cancel < Back Next >                                                                                                    | Cancel < Back Close                                                                                                    |

#### **Accept the Agreement & Enter Credentials**

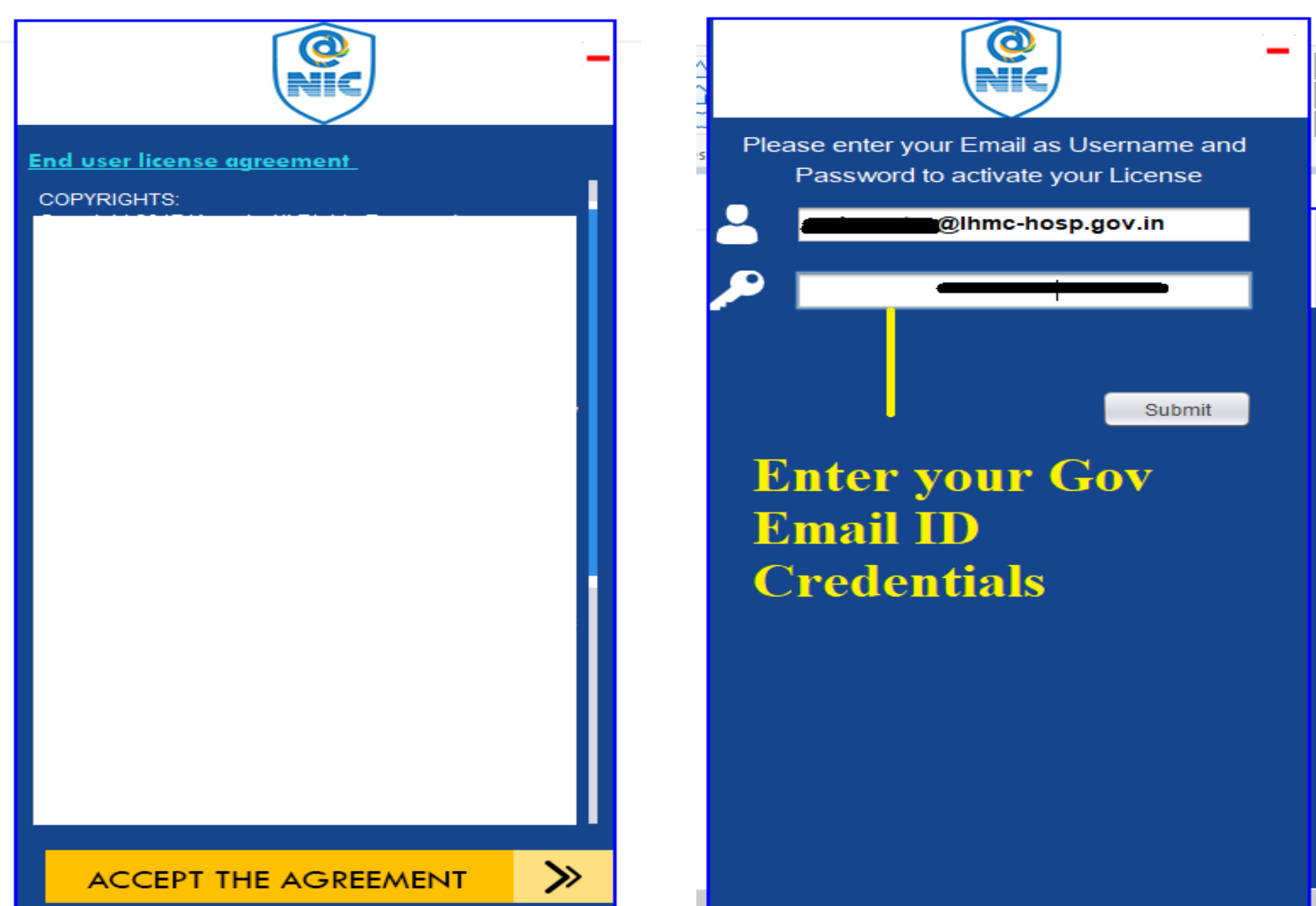

#### Enter OTP & You are all done

| NIC -                                                                        |
|------------------------------------------------------------------------------|
| Please enter your Email as Username and<br>Password to activate your License |
| @Ihmc-hosp.gov.in                                                            |
|                                                                              |
|                                                                              |
| Submit Stub                                                                  |
| We have sent you a 6 digit activation code to                                |
| enter that activation code in the boxes below                                |
| to complete your registration                                                |
|                                                                              |
| Submit                                                                       |
| Did not receive any SMS? Try again.                                          |
|                                                                              |

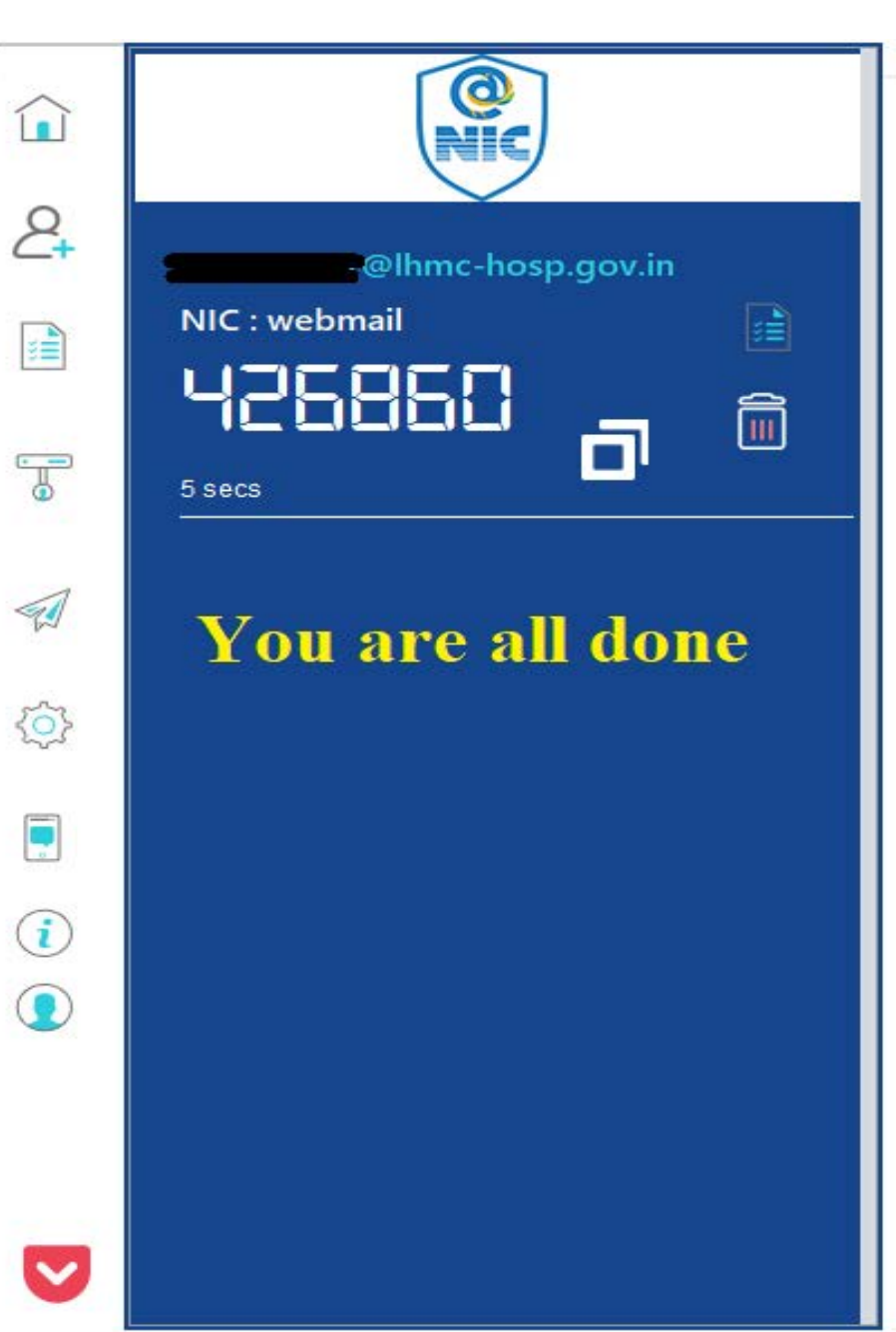

#### Go to https://email.gov.in Website

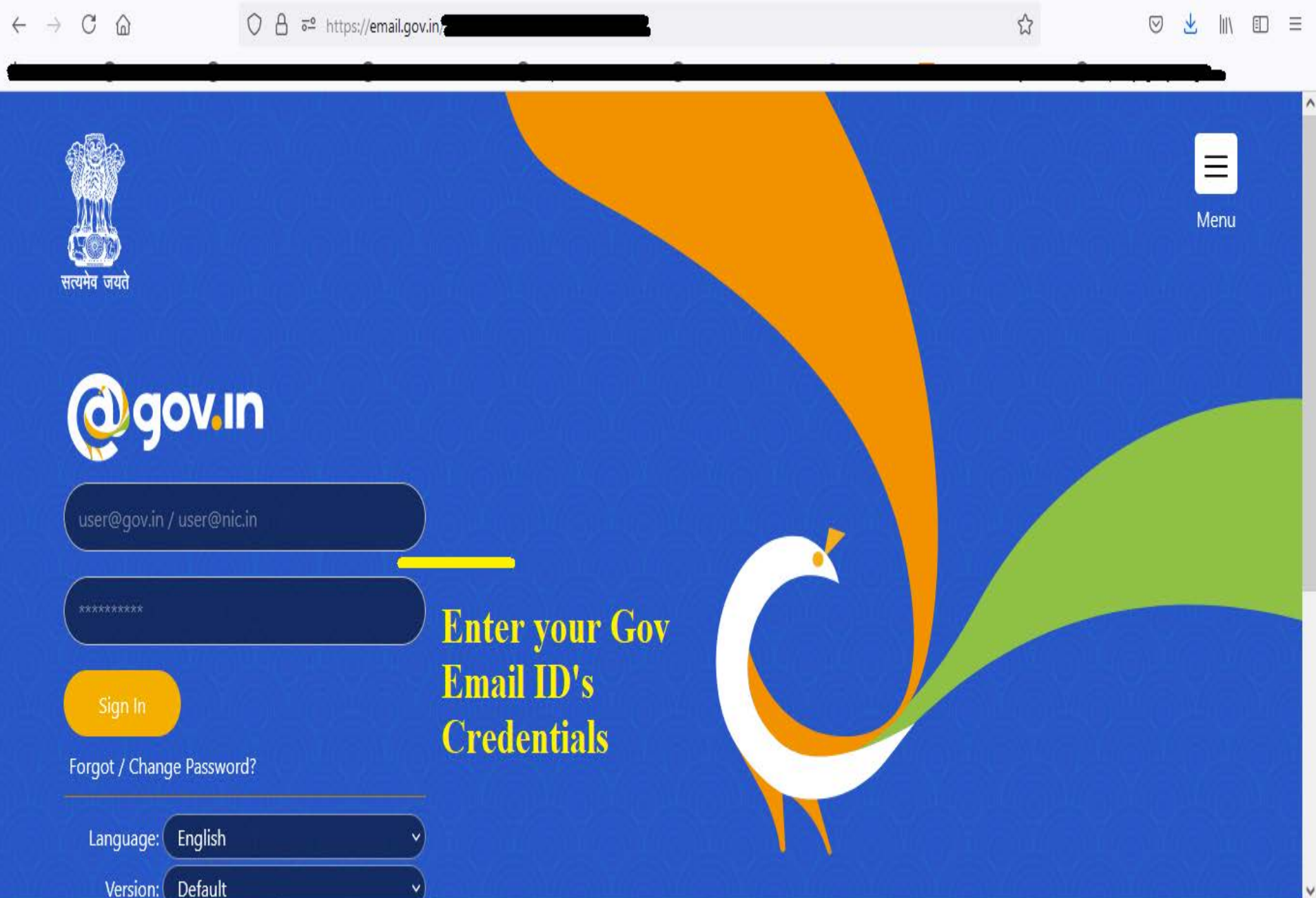

#### Now go to https://email.gov.in & follow the below steps

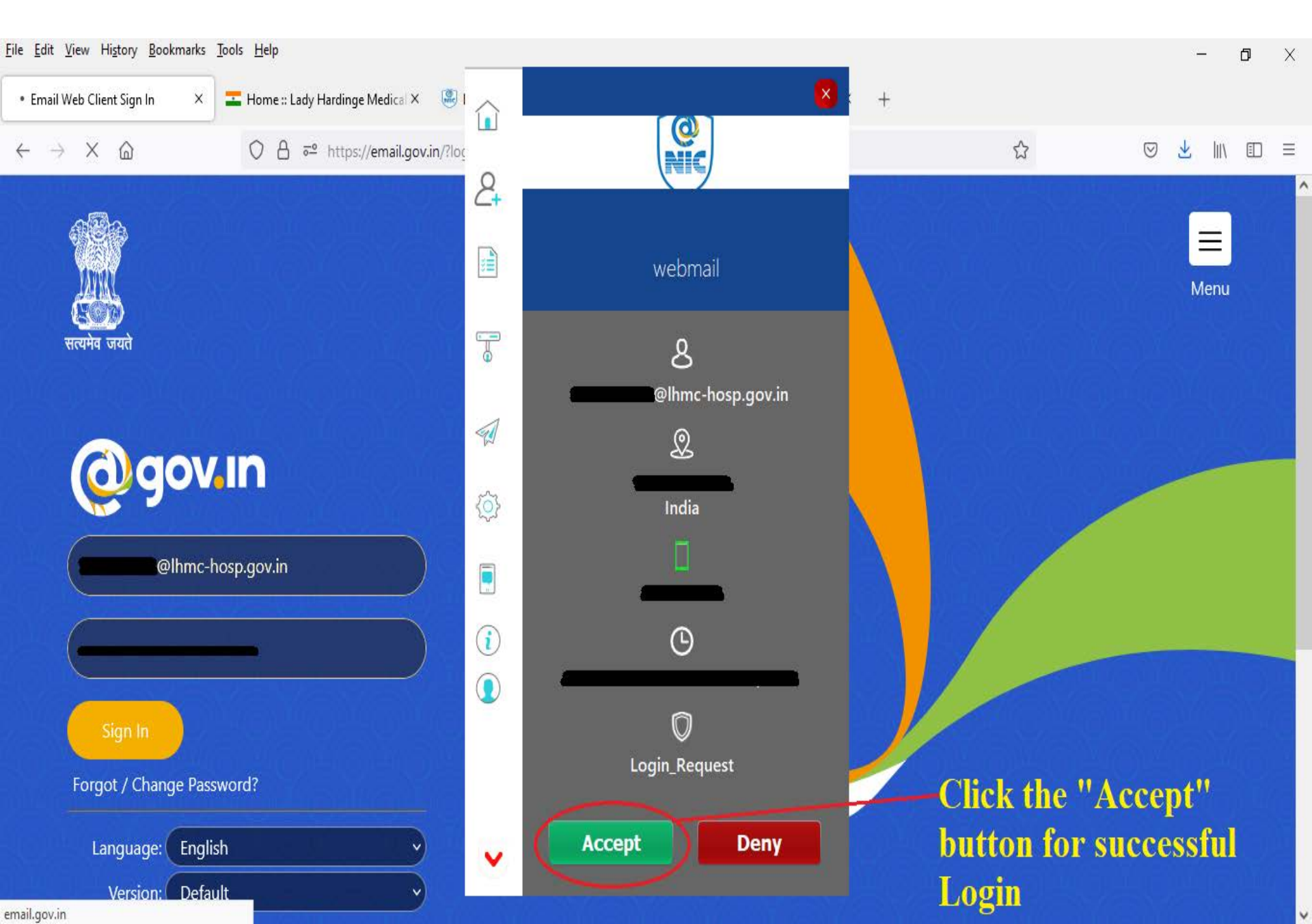

#### If Notification wizard not appeared then follow the below steps

 $\sim$ 

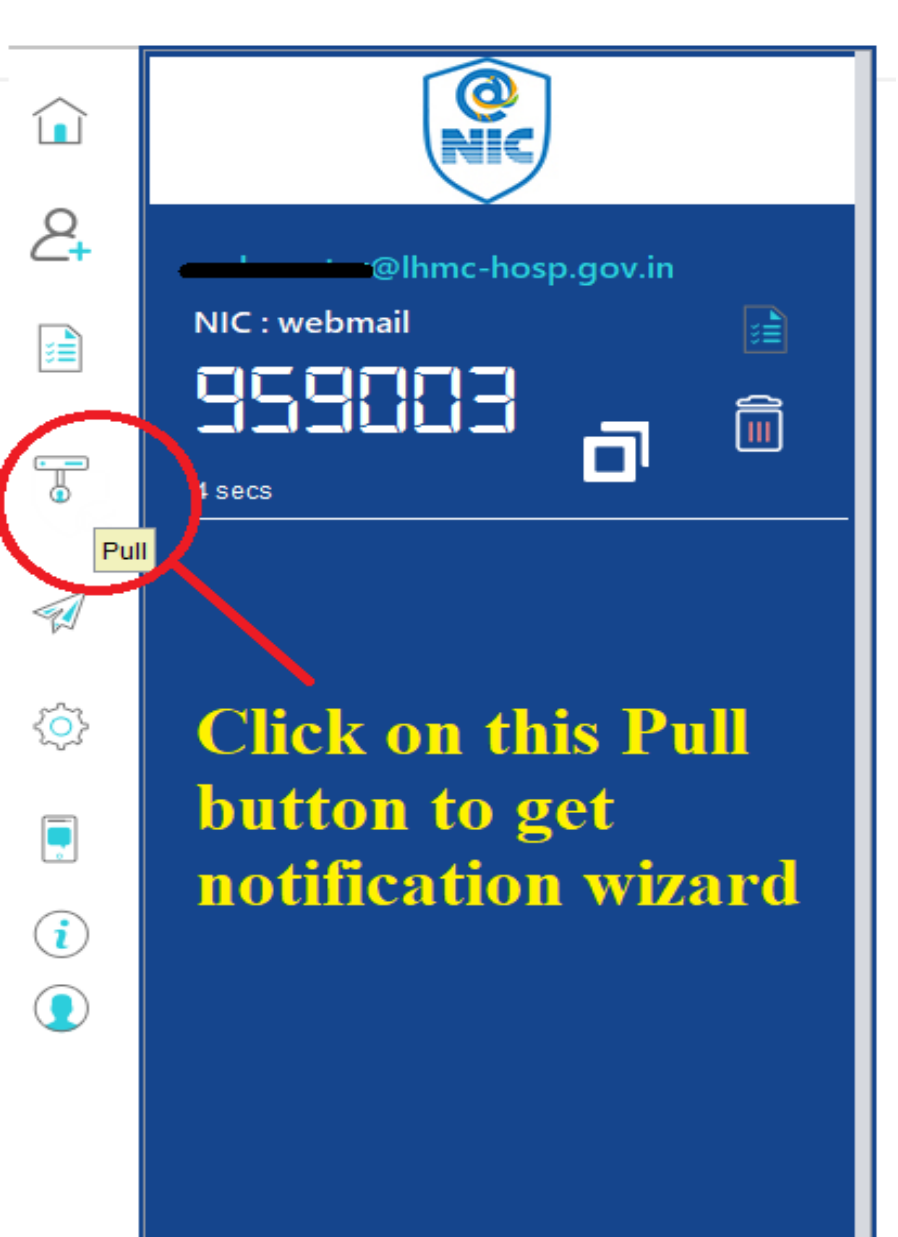

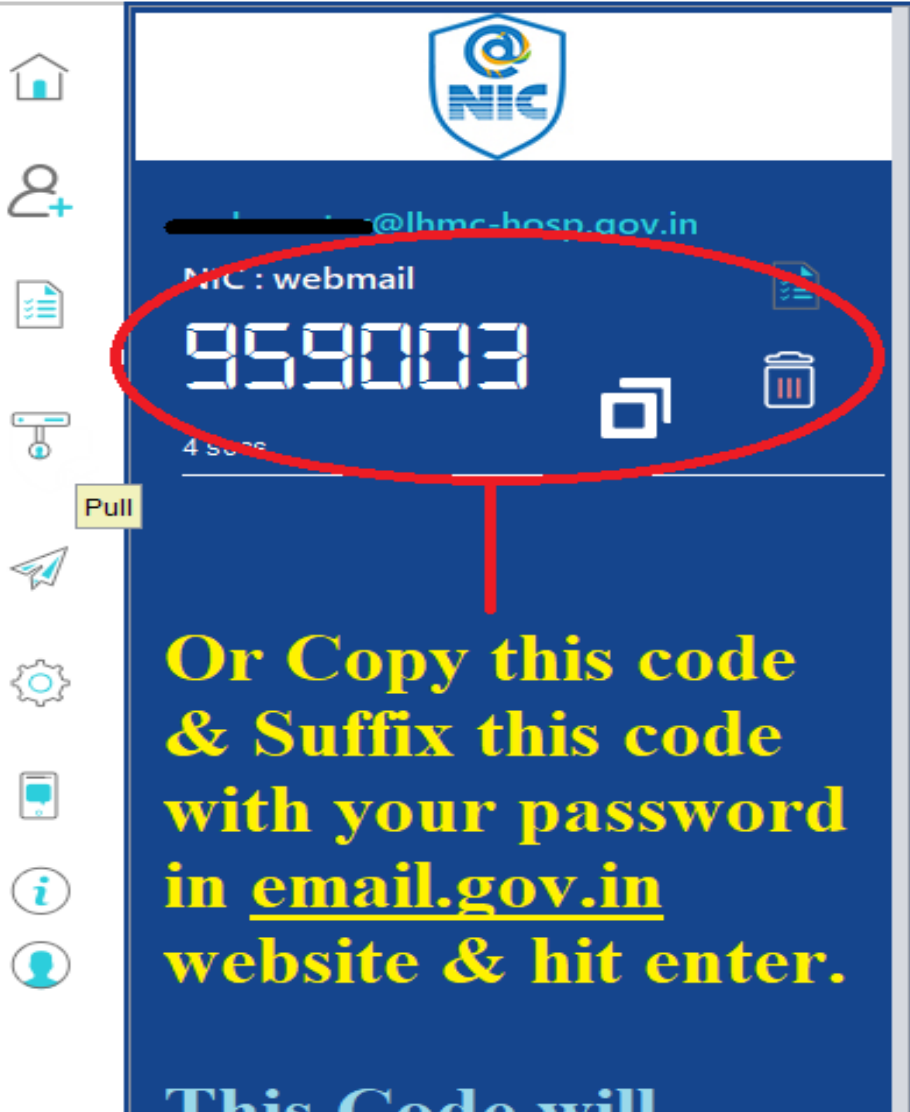

This Code will change after every 30 sec

#### After Successful followed steps you can now access your Email

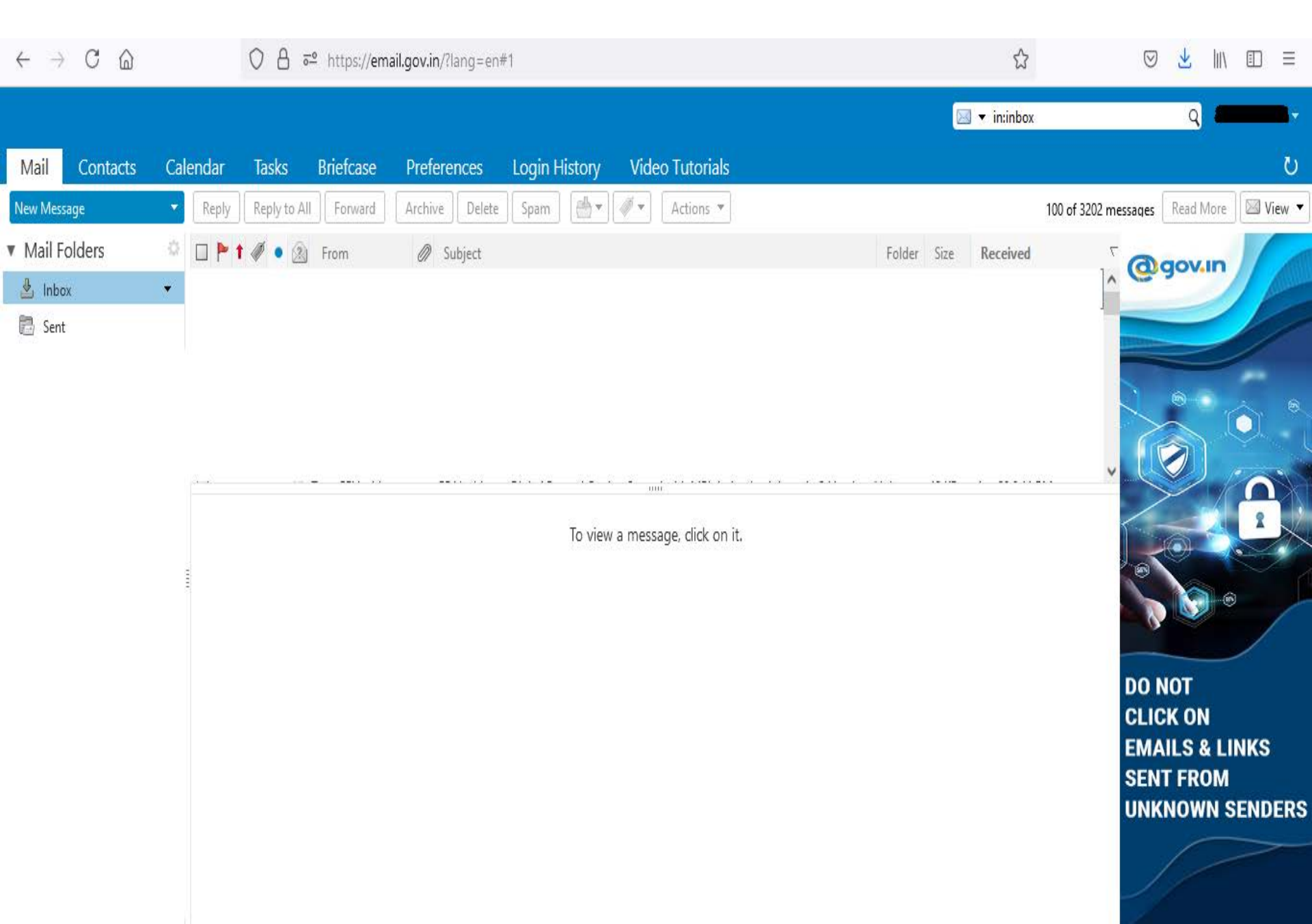

If still you found difficulty to Login then register your complaint on Toll Free Number 1800111555

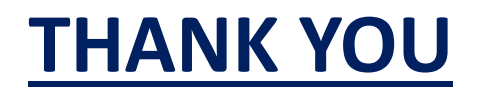